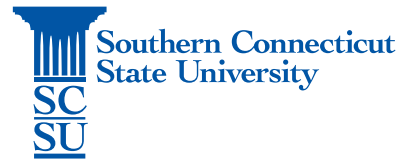

## OneDrive: File Sharing – Viewing Shared Files

| Introduction         | 1 |
|----------------------|---|
| Viewing Shared Files | 1 |

## Introduction

This guide will walk through how to view all files that were shared by you or shared with you through OneDrive.

## Viewing Shared Files

- 1. Open an internet browser and go to: <u>myapps.southernct.edu</u>.
- 2. Sign in using your full SCSU email address and password.

| Southern<br>S. Connecticut<br>Saur Liourshy | Southern<br>Connecticut<br>Start Islandy |
|---------------------------------------------|------------------------------------------|
| Sign in                                     | ← otusowl@southernct.edu                 |
| otusowl@southernct.edu                      | Enter password                           |
| Can't access your account?                  | ••                                       |
| Sign-in options                             | Forgot my password                       |
| Next                                        | Sign in                                  |

3. Authenticate your account if prompted.

| Southern<br>Connecticut<br>State University                            |   |
|------------------------------------------------------------------------|---|
| otusowl@southernct.edu                                                 |   |
| Enter code                                                             |   |
| Uke texted your phone +X XXXXXXXX36. Please enter the code to sign in. |   |
| Code                                                                   | 6 |
| Don't ask again for 60 days                                            |   |
| Having trouble? Sign in another way                                    |   |
| More information                                                       |   |
|                                                                        |   |

4. Select the "Apps" tab towards the top of the page to view additional apps.

| Southern My Apps V         |          | ✓ Search apps |                     |                   | 율 ?                       |  |
|----------------------------|----------|---------------|---------------------|-------------------|---------------------------|--|
| Student Apps V Apps        | •        |               |                     |                   | 🖉 Edit 🚍 List view \cdots |  |
| Jild commodute             | Apporto  |               | Bb                  | Θ                 |                           |  |
| -Accommodate<br>Symplicity | -Apporto | -BannerWeb    | -Blackboard Learn 9 | -Email Quarantine | -HootLoot Bookmark        |  |

5. Scroll to find the "OneDrive" app and select to open.

| Southern My Apps V        | ₽ Se        | earch apps                  |         |          | 器 ? 🙈          |
|---------------------------|-------------|-----------------------------|---------|----------|----------------|
| Student Apps 🗸 🕑          |             |                             |         | 🖉 Edit 🗄 | List view •••• |
|                           |             |                             |         |          |                |
| Calendar                  | Delve Don   | nain Controller<br>Services | Excel   | Forms    | Lists          |
|                           |             |                             |         |          |                |
| <b>*</b>                  | ٢           |                             | N       |          | х <sup>р</sup> |
| MicrosoftAzureActiveAuthn | MyAnalytics | OneDrive                    | OneNote | Outlook  | People         |
|                           |             | 1                           |         |          |                |

6. Select "Shared" from the left-hand menu.

|                       | OneDrive |            | , Search   |        |              |            |     |            |             | \$ | ?      | Otus Owl |   |
|-----------------------|----------|------------|------------|--------|--------------|------------|-----|------------|-------------|----|--------|----------|---|
| Otus Owl              |          | + New ~    | ↑ Upload ~ | G Sync | 🐕 Automate 👻 |            |     |            |             | ţ= | Sort V | ✓ = ×    | 0 |
| D My files            |          |            |            |        |              |            |     |            |             |    |        |          | ^ |
| 🕄 Recent              |          | Mufiles    |            |        |              |            |     |            |             |    |        |          |   |
| x <sup>R</sup> Shared |          | iviy files |            |        |              |            |     |            |             |    |        |          |   |
| Recycle bin           | ,        |            | Name ~     |        |              | Modified ~ | Mod | ified By ~ | File size ~ | SI | naring |          |   |

7. You will now see to tabs at the top of the page titled "Shared with you" and "Shared by you". Select either to view files that were shared in either of these ways.

| III SC OneDrive       | ✓ Search                      |
|-----------------------|-------------------------------|
| Otus Owl              | Shared with you Shared by you |
| 🗅 My files            |                               |
| S Recent              | Popular around you            |
| g <sup>R</sup> Shared |                               |
| Recycle bin           |                               |